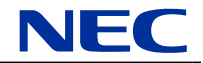

## N8142-26 無停電電源装置 標準実装の SNMPカードのご使用にあたって

この度は、本製品をお買い上げ頂きまして誠にありがとうございます。 本製品に標準実装されるSNMPカードは、N8180-32B SmartUPS用SNMPカード相当品です。SNMPカードの ご利用については、基本的にはN8180-32B SmartUPS用SNMPカードの取扱説明書をご参照いただけます が、一部操作が異なる箇所があります。該当箇所は、本書に従って操作してください。

2007年5月

## ネットワーク情報の設定

本製品に標準実装されるSNMPカードは、N8180-32B SmartUPS用SNMPカード取扱説明書の「3.2.3 ネット ワーク情報の設定」の操作に代えて、以下の内容に従って設定を行ってください。(SNMPカードへの接続方法 等についての詳細は、N8180-32B SmartUPS用SNMPカード取扱説明書を参照してください。)

1. SNMPカードにログインします。

プロンプトが表示されたら、

- ① ユーザ名を入力して<Enter>キーを押してください。
- パスワードを入力して<Enter>キーを押し、Control Consoleのメインスクリーンを表示させます。
- ※ ユーザ名、パスワード共にデフォルトは小文字の"apc"です。

User Name : apc Password : \*\*\*

ネットワーク情報の設定を行います。
 Control Consoleメニューから「Network」を選択します。("2"+"<Enter>")

| American Power Conversion              | Network Management Card AOS v2. | . 5. 3 |
|----------------------------------------|---------------------------------|--------|
| (c) Copyright 2002 All Rights Reserved | Smart-UPS & Matrix-UPS APP v2.  | . 5. 3 |
|                                        |                                 |        |
| Name : Unknown                         | Date : 03/29/2007               |        |
| Contact : Unknown                      | Time : 15:56:00                 |        |
| Location : Unknown                     | User : Administrator            |        |
| Up Time : O Days O Hours 1 Minute      | Stat : P+ N+ A+                 |        |
| Smont-UDS PT 10000 VI nemod UDS171 ·   | Off No Alarma Present           |        |
| Smart-UPS RT 10000 XL named UPS171 :   | Off, No Alarms Present          |        |
|                                        |                                 |        |
| Control Console                        |                                 |        |
|                                        |                                 |        |
| 1- Device Manager                      |                                 |        |
| 2- Network                             |                                 |        |
| 3- System                              |                                 |        |
| 4- Logout                              |                                 |        |
| 1 Logout                               |                                 |        |
| (FSC)- Main Menu (ENTER)- Refresh      | (CTRL-L)- Event Log             |        |
| A Solution and Menu, AMILA/ Reffesh    | , VOINE L/ EVENT LOg            |        |
| / 4                                    |                                 |        |

| Network                                                                              |  |
|--------------------------------------------------------------------------------------|--|
|                                                                                      |  |
| 1- TCP/IP                                                                            |  |
| 2- DNS                                                                               |  |
| 3- Ping Utility                                                                      |  |
| 4- FTP Server                                                                        |  |
| 5- Telnet/SSH                                                                        |  |
| 6- Web/SSL/TLS                                                                       |  |
| 7- WAP                                                                               |  |
| 8- SNMP                                                                              |  |
| 9- Email                                                                             |  |
| 10- Syslog                                                                           |  |
| 11- Paging                                                                           |  |
|                                                                                      |  |
| <pre><esc>- Back, <enter>- Refresh, <ctrl-l>- Event Log</ctrl-l></enter></esc></pre> |  |
| > 1                                                                                  |  |

4. TCP/IPメニューから設定項目を選択します。

```
TCP/IP ---
       Network started. Manual settings are in use.
       System IP
                    : 192.168.1.1
                                         MAC Address : 00 C0 B7 76 1F 76
                     : 255, 255, 240, 0
       Subnet Mask
       Default Gateway : 192.168.1.254
       Host Name
                     : APC
       Domain Name
                    : somedomain.com
    1- System IP
                   : 192.168.1.1
    2- Subnet Mask : 255.255.240.0
    3- Default Gateway: 192.168.1.254
    4- Boot Mode
                    : Manual
    5- Advanced...
    <ESC>- Back, <ENTER>- Refresh, <CTRL-L>- Event Log
> 1
```

TCP/IP メニューで、無停電電源装置のIPアドレス、サブネットマスク、ディフォルトゲートウェイの各 設定値をそれぞれ入力します。各設定項目の項目番号を入力しEnterキーを押すと、その設定値 を入力するプロンプトが表示されますので、設定値を入力して、Enterキーを押します。これをIPアドレ ス、サブネットマスク、ディフォルトゲートウェイの3項目について、繰り返してください。

| 1- System IP       | 無停電電源装置のIPアドレス      |
|--------------------|---------------------|
| 2- Subnet Mask     | ネットワークのサブネットマスク     |
| 3- Default Gateway | ネットワークのディフォルトゲートウェイ |

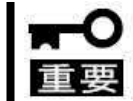

3-Default Gatewayについては、必ず(0.0.0.0)以外の数値を設定してください。 (0.0.0.0)は正常に動作しません。 ※ ここでは、Pアドレスの入力方法を示します。("1"+" < Enter>")

入力プロンプト(System IP:)が表示されるので、IPアドレスを入力し、Enterキーを押してください。 (IPアドレス+~<Enter>~)

System IP : 192.168.1.1

(※ ここでは例としてIPアドレスを192.168.1.1としています。)

IPアドレスと同様に、サブネットマスク、ディフォルトゲートウェイを入力したら、「Advanced」を選択します。(~5~+~<Enter>~)

---- TCP/IP -----Network started. Manual settings are in use. System IP : 192.168.1.1 MAC Address : 00 C0 B7 76 1F 76 Subnet Mask : 255.255.240.0 Default Gateway : 192.168.1.254 Host Name : APC Domain Name : somedomain.com 1- System IP : 192.168.1.1 2- Subnet Mask : 255.255.240.0 3- Default Gateway: 192.168.1.254 4- Boot Mode : Manual 5- Advanced... <ESC>- Back, <ENTER>- Refresh, <CTRL-L>- Event Log > 5

5.「Accept Changes」を選択し、設定値を確定します。("4"+"<Enter>")

```
---- Advanced... ------
               Currently operating at 100 Half-Duplex.
         1- Host Name
                                          : APC
          2- Domain Name : somedomain.com
          3- Port Speed : Auto-negotiation
          4- Accept Changes: Success
         <ESC>- Back, <ENTER>- Refresh, <CTRL-L>- Event Log
>
     ----- TCP/IP -----
               Network started. Manual settings are in use.

        System IP
        : 192.168.1.1
        MAC Address
        : 00 C0 B7 76 1F 76

        Subnet Mask
        : 255.255.240.0
        :
        :
        :
        :
        :
        :
        :
        :
        :
        :
        :
        :
        :
        :
        :
        :
        :
        :
        :
        :
        :
        :
        :
        :
        :
        :
        :
        :
        :
        :
        :
        :
        :
        :
        :
        :
        :
        :
        :
        :
        :
        :
        :
        :
        :
        :
        :
        :
        :
        :
        :
        :
        :
        :
        :
        :
        :
        :
        :
        :
        :
        :
        :
        :
        :
        :
        :
        :
        :
        :
        :
        :
        :
        :
        :
        :
        :
        :
        :
        :
        :
        :
        :
        :
        :
        :
        :
        :
        :
        :
        :
        :
        :
        <td:</td>
        :
        :

                Default Gateway : 192.168.1.254
               Host Name : APC
                Domain Name : somedomain.com
         1- System IP : 192.168.1.1
         2- Subnet Mask : 255.255.240.0
         3- Default Gateway: 192.168.1.254
         4- Boot Mode : Manual
         5- Advanced...
         <ESC>- Back, <ENTER>- Refresh, <CTRL-L>- Event Log
>
       ---- Network -----
         1- TCP/IP
         2- DNS
         3- Ping Utility
         4- FTP Server
         5- Telnet/SSH
         6- Web/SSL/TLS
         7- WAP
         8- SNMP
         9- Email
        10- Syslog
        11- Paging
         <ESC>- Back, <ENTER>- Refresh, <CTRL-L>- Event Log
>
```

----- Control Console -----1- Device Manager
2- Network
3- System
4- Logout
<ESC>- Main Menu, <ENTER>- Refresh, <CTRL-L>- Event Log
> 4
You are now in passthru mode.
User Name :

ログアウトすると、SNMPカードが再起動(数秒間)し、設定が有効になります。(SNMPカードのステータ スLEDが緑色に点灯していることを確認してください。)

以上で完了です。